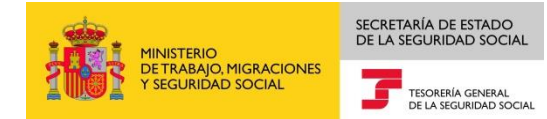

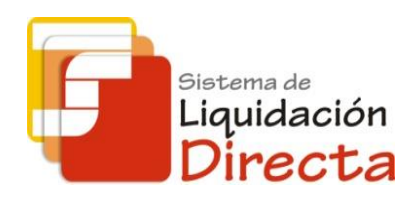

# Sistema de Liquidación Directa

# Manual del Servicio de Obtención de Recibos

Subdirección General de Afiliación, Cotización y Gestión del Sistema RED

Noviembre 2018

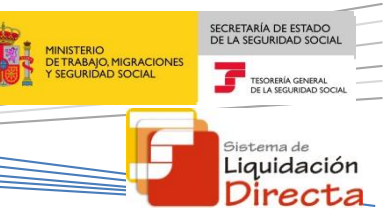

# INDICE

| IN | DICE |       |                                                                | 2 |
|----|------|-------|----------------------------------------------------------------|---|
| 1  | Serv | vicio | o de Obtención de Recibos                                      | 4 |
|    | 1.1  | Int   | troducción                                                     | 4 |
|    | 1.2  | Ca    | racterísticas del Servicio                                     | 4 |
| 2  | Fun  | ncior | namiento del servicio                                          | 5 |
|    | 2.1  | Ac    | ceso al servicio                                               | 5 |
|    | 2.2  | Pro   | ocedimiento                                                    | 3 |
|    | 2.2. | .1    | Identificación de la liquidación sobre la que se va a actuar   | 3 |
|    | 2.3  | So    | licitar Otros Recibos de la Liquidación1                       | 3 |
|    | 2.3. | .1    | Solicitud de Liquidación de Cuota Empresarial1                 | 5 |
|    | 2.3. | .2    | Solicitud de Liquidación de Cuota Total1                       | 3 |
|    | 2.3. | .3    | Solicitud de Liquidación de Cuota a Cargo de los Trabajadores1 | Э |
|    | 2.4  | So    | licitar Recibos por Diferencias                                | C |

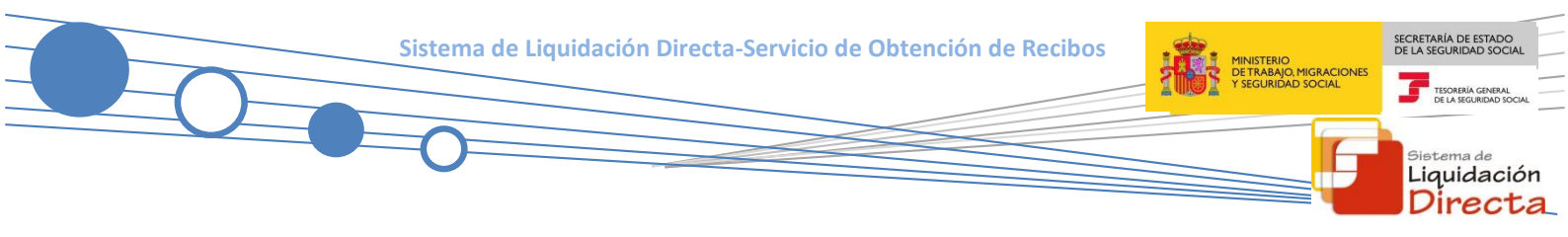

## Control de versiones

### o Versión 14/11/2018:

✓ Se incorporan al presente manual las referencias correspondientes a las nuevas liquidaciones complementarias Vxx

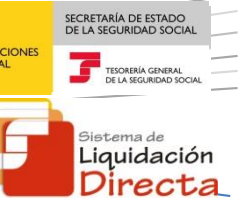

## Servicio de Obtención de Recibos

## 1.1 Introducción

El desarrollo del proyecto del Sistema de Liquidación Directa, parte del compromiso continuo de la Tesorería General de la Seguridad Social, (en adelante TGSS), con empresas y trabajadores para la simplificación del cumplimiento de obligaciones sociales.

A través del Servicio de Obtención de recibos el usuario podrá obtener para liquidaciones del mes de recaudación en curso, los Recibos de Liquidación de Cotizaciones que no se hayan obtenido al confirmar la liquidación. También permite la obtención de recibos por diferencias que se puedan originar como resultado de la rectificación de liquidaciones, realizadas en plazo reglamentario de ingreso.

Este servicio se incluye dentro de los servicios del Sistema de Liquidación Directa (en adelante SLD) a los que tiene acceso el autorizado a través de la página web de la Seguridad Social.

Es un servicio común para SLD y RED Directo y estará disponible tanto para el usuario principal de una autorización como para sus usuarios secundarios.

El presente manual explica de forma resumida y en un lenguaje sencillo, los pasos que deben seguir los usuarios de SLD.

### **1.2** Características del Servicio

Este servicio sólo ofrece los recibos que proceda emitir respecto a una liquidación con tipo de cuota diferente a la que ya se ha obtenido previamente. La impresión de los recibos ya emitidos se hará por el servicio online de *Obtención de Duplicados*.

El servicio online de Obtención de Recibos está disponible tanto para el usuario titular de una autorización como para sus usuarios secundarios.

Los distintos tipos de recibos que pueden solicitarse, son los que se detallan a continuación:

- **Otros Recibos de Liquidación de Cotizaciones**, que no se hayan obtenido en el momento de confirmar la liquidación (únicamente disponible para liquidaciones en plazo)
  - Cuota total
  - Cuota a cargo de los trabajadores
  - Cuota empresarial
- **Recibos por diferencias** que puede demandar el usuario, a resultas de rectificaciones en plazo reglamentario:
  - Diferencias respecto a la cuota total de la liquidación anterior.
  - Diferencias respecto a la cuota a cargo de los trabajadores de la liquidación anterior.

El servicio generará de forma online los recibos solicitados, siempre y cuando se den las siguientes condiciones:

- La liquidación debe estar confirmada, bien sea a demanda del usuario, o mediante las confirmaciones realizadas de oficio.
- El servicio solo generará recibos con importes a ingresar.

# 2 Funcionamiento del servicio

## 2.1 Acceso al servicio

En primer lugar se debe acceder desde el navegador de Internet, a la página web de la Seguridad Social (<u>www.seg-social.es</u>).

Una vez en esta página, pulsar sobre el icono "Acceso Sistema RED on-line" que aparece en la parte derecha de la pantalla, dentro del apartado "A un clic":

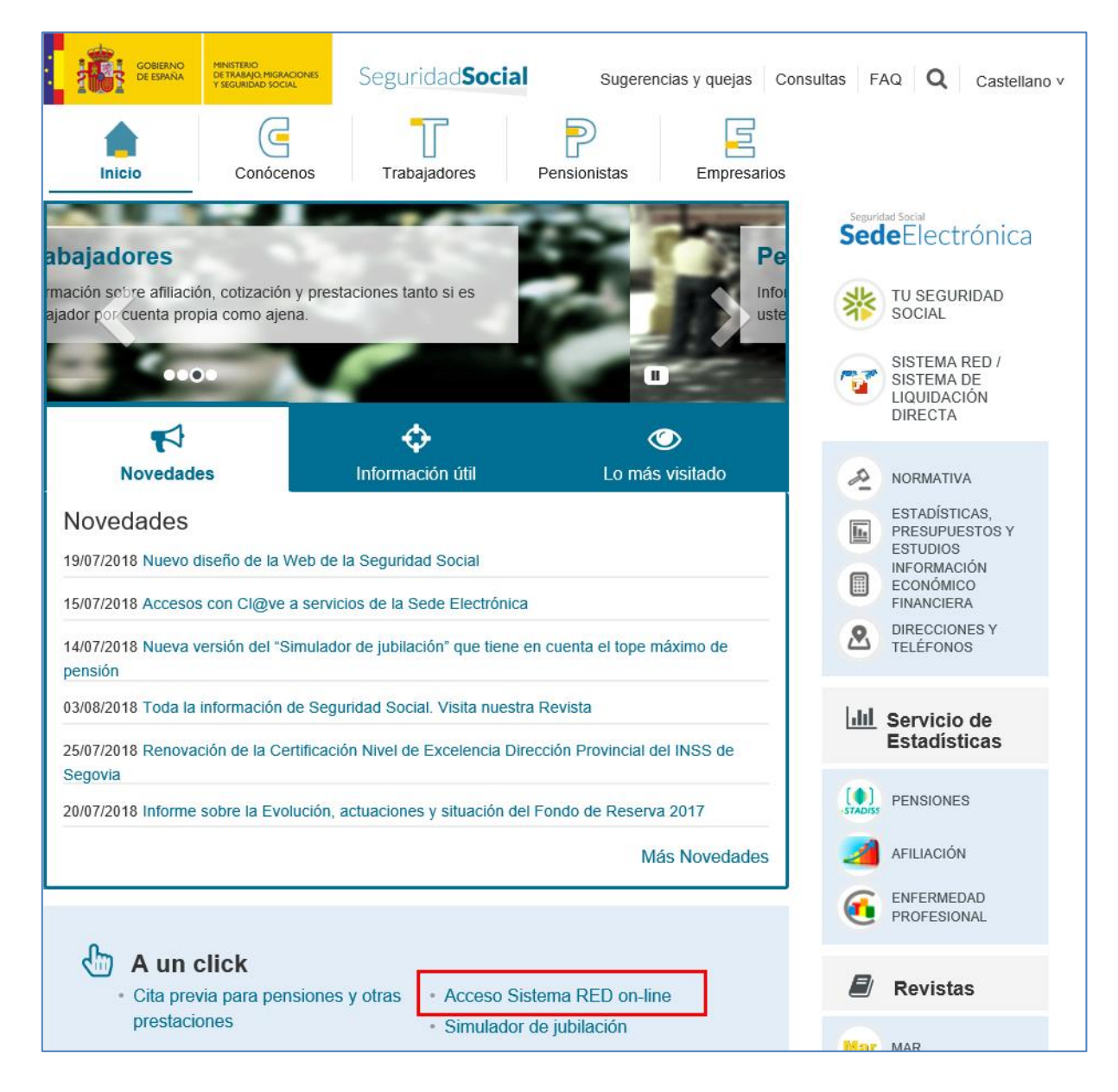

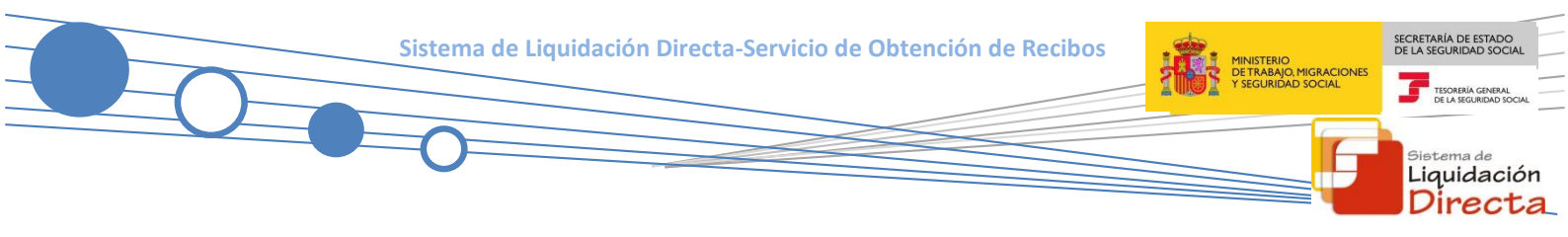

A continuación se abre una nueva ventana en la que el usuario deberá seleccionar un Certificado Digital incluido en la lista de certificados admitidos

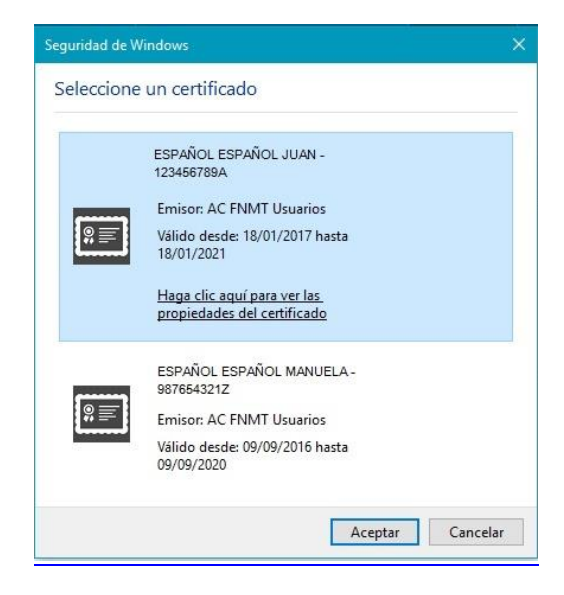

Una vez seleccionado el certificado e introducida la correspondiente contraseña el sistema procederá a autenticar al usuario.

Tras validar el usuario y la contraseña, la pantalla que aparece contiene un saludo de bienvenida con el nombre del usuario y las opciones que tiene disponibles:

| Servicios R.E.D                           | Verificacion de Documentos                            |
|-------------------------------------------|-------------------------------------------------------|
| Inscripción y Afiliación Online           | Verificación de Documentos e Informes mediante huella |
| Afiliación Online Prácticas               |                                                       |
| Corrección de Errores                     |                                                       |
| Inscripción y Afiliación Online Real      |                                                       |
| Red Directo Afiliación Prácticas          |                                                       |
| Red Directo Inscripción y Afiliación Real |                                                       |
| Cotización Online                         |                                                       |
| Cotización Directo                        |                                                       |
| Cotización Online Real                    |                                                       |
| Cotización RETA                           |                                                       |
| Cotización SLD Directo                    |                                                       |
| Cotización SLD Remesas                    |                                                       |
| Gestión de Deuda                          |                                                       |
| Gestión de Deuda RED Directo              |                                                       |
| SLD Cotización Prácticas                  |                                                       |
| Cotización Seguro Escolar                 |                                                       |
| Incapacidad temporal Online               |                                                       |
| Incapacidad temporal Online               |                                                       |
| Buzón personal                            |                                                       |
| Consulta de Mensajes                      |                                                       |
| Transferencias de ficheros                |                                                       |

El usuario debe seleccionar la opción "Cotización SLD Remesas", ubicada en el apartado "Cotización Online".

Al pulsar sobre esta opción, se accede a una pantalla en la que se muestran los servicios disponibles. Entre ellos, se encuentra el servicio de *"Obtención de Recibos"*, objeto de análisis en el presente manual:

| Oficina Virtual                                |
|------------------------------------------------|
| SISTEMA RED Cotización Online                  |
|                                                |
| Cotización SLD Remesas                         |
| Solicitud de borradores                        |
| Comunicación de datos bancarios                |
| Solicitud de cuota a cargo de los trabajadores |
| Solicitud de confirmación online               |
| Cambio de modalidad de pago                    |
| Obtención de recibos                           |
| Obtención de duplicados                        |
| Rectificación de liquidaciones                 |
| Solicitud de anulación de liquidaciones        |
| Consulta de cálculos                           |
| Obtención de RNT por NAF                       |
| Solicitud de informe del estado de las         |
| liquidaciones                                  |
| Solicitud de informe de datos bancarios        |

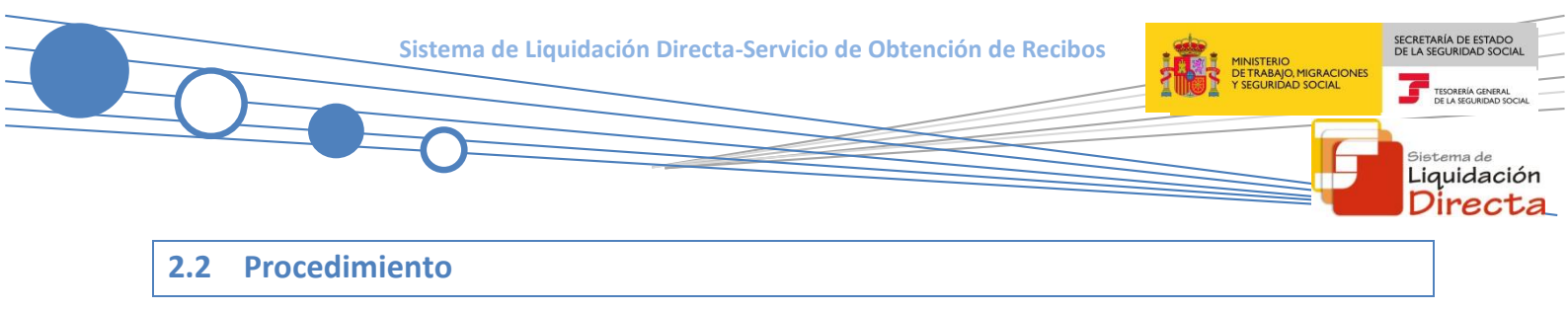

#### 2.2.1 Identificación de la liquidación sobre la que se va a actuar

En el caso de que el usuario pertenezca a varias autorizaciones, aparecerá en primer lugar la pantalla de selección del número de autorización, en la que se debe elegir con cuál de ellas se quiere operar:

|    | SLD<br>Servicio de Obte | ención de Recibos      |                                     | ē |
|----|-------------------------|------------------------|-------------------------------------|---|
| NI | F: NO                   | MBRE:                  |                                     |   |
|    | Seleccione un           | Número de Autorización |                                     |   |
|    | Seleccionar             | Autorizado             | Razón Social                        |   |
|    | 0                       | 000000                 | PRUEBAS SISTEMA LIQUIDACIÓN DIRECTA |   |
|    | 0                       | 000000                 | PRUEBAS RED DIRECTO-SLD             |   |
|    |                         |                        |                                     |   |
|    |                         |                        |                                     |   |
|    |                         |                        |                                     |   |
|    |                         |                        |                                     |   |
|    |                         |                        |                                     |   |
|    |                         |                        |                                     |   |
|    |                         |                        |                                     |   |
|    |                         |                        | Aceptar Salir                       |   |

Cuando el usuario se encuentra vinculado a una única o estando vinculado a más de una ya ha seleccionado aquella con la que desea operar, accederá directamente a la pantalla que se muestra a continuación.

| SLD<br>Servicio de Obtención de Recibos                                           |  |
|-----------------------------------------------------------------------------------|--|
| R. SOCIAL: PRUEBAS SISTEMA LIQUIDACIÓN DIRECTA Nº AUTORIZACIÓN: NIF: NOMBRE:      |  |
| Introduzca los datos identificativos                                              |  |
| Opción 1                                                                          |  |
| Código de Cuenta de Cotización:                                                   |  |
| Régimen: 0111 - REGIMEN GENERAL                                                   |  |
| Periodo Liquidación (Mes/año desde- Mes/año hasta): 03 V / 2018 V - 03 V / 2018 V |  |
| Tipo de Liquidación: L00 - NORMAL                                                 |  |
| Opción 2                                                                          |  |
| Número de Liquidación:                                                            |  |
|                                                                                   |  |
|                                                                                   |  |
|                                                                                   |  |
|                                                                                   |  |
| Aceptar Salir                                                                     |  |

El usuario dispone de dos motores de búsqueda diferentes:

- Identificación por CCC: el usuario debe introducir los datos básicos correspondientes a la liquidación para la que desea obtener el recibo:
  - <u>Código de Cuenta de Cotización.</u>
  - <u>Régimen</u>. La lista desplegable muestra únicamente los regímenes habilitados para cada medio de transmisión. Por defecto este campo viene informado con el régimen 0111-Régimen General.
  - <u>Período de Liquidación</u>. Por defecto este campo viene informado con el mes anterior al que se accede al servicio.
  - <u>Tipo de Liquidación</u>. Por defecto, este campo viene informado con tipo de liquidación ordinaria L00-Normal.
- Identificación por Número de Liquidación: El usuario deberá introducir el número de la liquidación para la que desea obtener el recibo

La pantalla tiene dos botones disponibles:

- Aceptar: permite acceder al servicio con la liquidación introducida.
- Salir: abandona el servicio.

Una vez pulsado el botón Aceptar, y dependiendo de los datos básicos de la liquidación introducidos, si el CCC es de Colegios Concertados, si se trata de una liquidación complementaria LO3 y VO3 dentro y fuera de plazo, o se dan ambas circunstancias (liquidaciones CO3); el servicio mostrará una pantalla intermedia en la que deben cumplimentarse nuevos campos que permiten completar la identificación de la liquidación y seguir adelante con la solicitud.

 Para CCCs de Colegios Concertados – Salarios no concertados, liquidaciones C00, C02 dentro y fuera de plazo, C13 dentro y fuera de plazo, C90 y C91, se solicita el campo "C.C.C. concertado":

| SLD<br>Servicio de Obtención de Recibos                                                                                                    | Ē | Ð |
|----------------------------------------------------------------------------------------------------|---|---|
| R. SOCIAL: PRIMER AUTORIZADO         Nº AUTORIZADIÓN:         NIF:         NOMBRE:           R.S. EMP: PREUBA COLEGIO SECUNDARIA         COC:         RÉG: 0111         P. LIQ: 08/2012 - 08/2012         T. LIQ: 002 |   |   |
| Introduzca los datos identificativos                                                                                                    |   |   |
| Opción 1                                                                                                    |   |   |
| Código de Cuenta de Cotización:                                                                                                    |   |   |
| Régimen: 0111 - REGIMEN GENERAL                                                                                                    |   |   |
| Periodo Liquidación (Mes/año desde - Mes/año hasta): 08 V / 2012 V - 08 V / 2012 V                                                                                                    |   |   |
| Tipo de Liquidación: C02 - COMP SALARIOS TRAMITACION NO CONCERTADOS 💟                                                                                                    |   |   |
|                                                                                                    |   |   |
|                                                                                                    |   |   |
|                                                                                                    |   |   |
|                                                                                                    |   |   |
|                                                                                                    |   |   |
|                                                                                                    |   |   |
| Atrás Aceptar                                                                                                    |   |   |

SECRETARÍA DE ESTADO

<sup>Sistema de</sup> Liquidación Directa

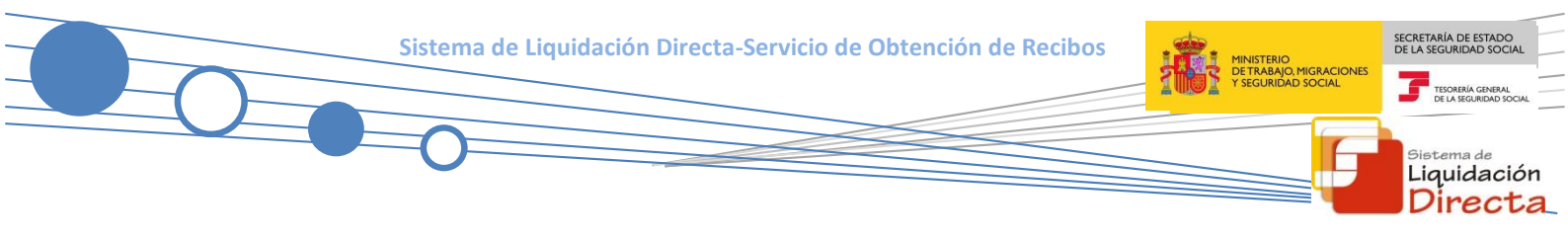

• Para liquidaciones complementarias LO3 y VO3 tanto dentro como fuera de plazo se debe cumplimentar el campo "*Fecha de Control*":

| SLD<br>Servicio de Obtención de Recibos                                                                                                    |
|----------------------------------------------------------------------------------------------------|
| R. SOCIAL: PRUEBAS SISTEMA LIQUIDACIÓN DRECTA         Nº AUTORIZACIÓN:         NIF:         NOMBRE:           CCC:         RÉG: 0111         P. LIQ: 03/2018-03/2018         T. LIQ: L03 |
| Introduzca los datos identificativos                                                                                                    |
| Opción 1                                                                                                    |
| Código de Cuenta de Cotización: Fecha de Control: 2018                                                                                                    |
| Periodo Liquidación (Mes/año desde - Mes/año hasta): 03 V / 2018 V - 03 V / 2018 V                                                                                                    |
| Tipo de Liquidación: L03 - COMP. ABONO SALARIOS CARACTER RETROACTIV                                                                                                    |
|                                                                                                    |
|                                                                                                    |
|                                                                                                    |
|                                                                                                    |
|                                                                                                    |
| Atrás Aceptar                                                                                                    |

 Si se dan ambas circunstancias, CCCs de Colegios Concertados – Salarios no concertados y además se trata de una liquidación complementaria del tipo CO3 tanto dentro como fuera de plazo, se deben cumplimentar los dos campos (CCC concertado y Fecha de Control):

| SLD<br>Servicio de Obtención de Recibos                                                                                                    |  |
|----------------------------------------------------------------------------------------------------|--|
| R. SOCIAL-PRIMER AUTORIZADO         Nº AUTORIZADIÓN:         NIF:         NOMBRE:           R.S. EMP: PREUBA DE COLEGIO SEC.         CCC:         RÉG: 0111         P. LIQ: 09/2012 - 06/2012         T. LIQ: 003 |  |
| Introduzca los datos identificativos                                                                                                    |  |
| Opción 1                                                                                                    |  |
| Código de Cuenta de Cotización: C.C.C. concertado: Fecha de Control: 08 / 2012                                                                                                    |  |
| Régimen: 0111 - REGIMEN GENERAL                                                                                                    |  |
| Período Liquidación (Mes/año desde - Mes/año hasta): 08 🔍 / 2012 🔍 - 08 🔍 / 2012 🔍                                                                                                    |  |
| Tipo de Liquidación: C03 - COMP SALARIOS RETROACTIVOS NO CONCERTADO                                                                                                    |  |
|                                                                                                    |  |
|                                                                                                    |  |
|                                                                                                    |  |
|                                                                                                    |  |
|                                                                                                    |  |
|                                                                                                    |  |
| Atrás Aceptar                                                                                                    |  |

Tanto desde la pantalla inicial en la que no se requiere más información de la liquidación, como desde las tres descritas más arriba, tras pulsar el botón *"Aceptar"* se realizarán las siguientes comprobaciones:

• El código de cuenta de cotización está asignado a la autorización a la que pertenece el usuario que está realizando el acceso. En caso contrario se dará el siguiente mensaje de error:

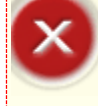

¡Atención! Se ha producido un Error: Sel Código de Cuenta de Cotización no está asignado al autorizado

• La liquidación indicada a partir de la cual se desea obtener otros recibos, está presentada en el periodo de presentación actual. En caso contrario se dará un mensaje de error:

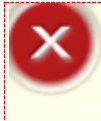

¡Atención! Se ha producido un Error:

<sup>82</sup> No se permite la obtención de recibos correspondientes a periodos de recaudación anteriores al actual

 La liquidación a partir de la que desea obtener otros recibos está confirmada. En caso contrario se dará un mensaje de error:

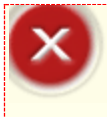

¡Atención! Se ha producido un Error:

8 No existe liquidación confirmada para la selección introducida

 Para liquidaciones presentadas fuera de plazo, no es posible la obtención de Otros Recibos de la liquidación, y tampoco la obtención de Recibos por Diferencias, si no ha mediado una rectificación. Si no se dan estas dos circunstancias, se dará el siguiente error:

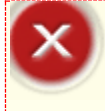

¡Atención! Se ha producido un Error:

🥸 Este recibo no varía respecto al ya generado. Si desea un duplicado del recibo acceda al servicio de Obtención de Duplicados

• Si el resultado de la liquidación es saldo cero, saldo acreedor, totalmente diferida o totalmente exonerada, se mostrará el siguiente error:

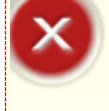

#### ¡Atención! Se ha producido un Error:

No se pueden generar nuevos recibos porque la liquidación resultó acreedora, saldo cero, totalmente diferida o totalmente exonerada. Si desea un duplicado del recibo generado acceda al servicio de Obtención de Duplicados

• Si en la liquidación seleccionada, aun siendo deudora en su conjunto, la cuota empresarial resulta acreedora o saldo cero, se mostrará el siguiente error:

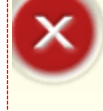

#### ¡Atención! Se ha producido un Error:

No se ha podido generar el recibo de cuota a Cargo de los Trabajadores, porque el resultado de la Cuota Empresarial es saldo acreedor o saldo cero.

ECRETARÍA DE ESTADO

Liquidación

 Que no existan ficheros pendientes de proceso que impidan la obtención de recibos. En caso contrario, se informa que no procede la obtención de recibos hasta que no se tramiten todas las acciones pendientes de proceso.

| $\mathbf{x}$ | ¡Atención! Se ha producido un Error:                                                                       |
|--------------|----------------------------------------------------------------------------------------------------|
| $\hat{}$     | 🥸 Existen procesos pendientes sobre esta liquidación. Servicio no disponible para la selección introducida |

Cuando los datos introducidos son correctos, se pasa a una nueva ventana en la que se ven los datos de la liquidación introducida en la pantalla anterior, y las posibles opciones de solicitud de recibos:

| SLD<br>Servicio de Obtención de Recibos                                                                                                    | G |
|----------------------------------------------------------------------------------------------------|---|
| R. SOCIAL: PRIMER AUTORIZADO Nº AUTORIZACIÓN: NIF: NOMBRE:<br>R.S. EMP: PRUEBA 4 CCC: RÉG: 0111 P. LIQ: 08/2012 - 08/2012 T. LIQ: LOO NºLIQ: |   |
| Identificación                                                                                                    |   |
| Código de Cuenta de Cotización: 28999957937                                                                                                  |   |
| Régimen: 0111 - REGIMEN GENERAL                                                                                                    |   |
| Periodo Liquidación (Mes/año desde - Mes/año hasta): 08 🗸 / 2012 💟 - 08 🟹 / 2012 🖳                                                           |   |
| Tipo de Liquidación: L00 - NORMAL                                                                                                    |   |
| Seleccione una Opción                                                                                                    | 1 |
| O Solicitar otros recibos de la liquidación                                                                                                  |   |
| O Solicitar recibos por diferencias                                                                                                    |   |
|                                                                                                    |   |
|                                                                                                    |   |
|                                                                                                    |   |
| Atrás Aceptar                                                                                                    |   |

Las posibles opciones de solicitud de recibo son las siguientes:

Solicitar otros recibos de la liquidación

#### • Solicitar recibos por diferencias

Las opciones habilitadas en esta pantalla, están sujetas a las comprobaciones que se realizan sobre la liquidación introducida, es decir, únicamente se mostrarán como opciones disponibles aquellas solicitudes de recibos que proceda emitir, conforme a los recibos que ya se hayan obtenido previamente, y al estado en que se encuentren las liquidaciones.

Por tanto, en función de estas circunstancias y de la fecha en que se accede al servicio, se mostrará una u otra opción o ambas.

Los botones disponibles en esta pantalla son:

- Atrás: regresa a la pantalla anterior.
- Aceptar: en función de la opción seleccionada por el usuario, el funcionamiento del servicio es diferente, tal y como se explica en los siguientes apartados.

SECRETARÍA DE ESTADO

<sup>Sistema de</sup> Liquidación Directa Estas opciones no son excluyentes, si bien no se podrán seleccionar simultáneamente, es decir, obligatoriamente se debe seleccionar una de ellas:

- Si el usuario opta por *"Solicitar otros recibos de la liquidación"*, únicamente se ofrece la posibilidad de obtener los recibos que no hayan sido obtenidos, en el momento de confirmar la liquidación.
- En la opción *"Solicitar recibos por diferencias"*, se ofrecerán todos los recibos que sean susceptibles de tenerse en cuenta, para el cálculo del Recibo por Diferencias.

A continuación, se describe el funcionamiento del servicio en función de las posibles opciones de obtención de recibos que el usuario puede solicitar.

## 2.3 Solicitar Otros Recibos de la Liquidación

Tal y como se ha explicado anteriormente, tras introducir los datos identificativos de CCC, periodo de liquidación y tipo de liquidación en la pantalla inicial del servicio, se muestran las opciones disponibles de solicitud de recibos para esa liquidación, con el fin de que el usuario seleccione el recibo que desea obtener.

Una de las condiciones para poder seleccionar esta opción, es que la liquidación este confirmada dentro de plazo reglamentarios de ingreso. En caso contrario, no se mostrará la misma.

Para obtener otros recibos de la liquidación identificada en pantalla inicial del servicio, se debe seleccionar la opción *"Solicitar Otros Recibos de la Liquidación"* y pulsar el botón *"Aceptar"*, tal y como se muestra a continuación:

| SLD<br>Servicio de Obtención de Recibos                                                                                                    | ē E |
|----------------------------------------------------------------------------------------------------|-----|
| R SOCIAL: PRIMER AUTORIZADO Nº AUTORIZACIÓN: NIF: NOMBRE:<br>R.S. EMP. PRUEBA 4 CCC: RÉG. 0111 P. LIQ: 08/2012 - 08/2012 T. LIQ: LOO NºLIQ: |     |
| Identificación                                                                                                    |     |
| Código de Cuenta de Cotización: 28999957937                                                                                                 |     |
| Régimen: 0111 - REGIMEN GENERAL                                                                                                    |     |
| Periodo Liquidación (Mes/año desde - Mes/año hasta): 08 V / 2012 V - 08 V / 2012 V                                                          |     |
| Tipo de Liquidación: L00 - NORMAL                                                                                                    |     |
| Seleccione una Opción                                                                                                    |     |
| Solicitar otros recibos de la liquidación                                                                                                   |     |
| O Solicitar recibos por diferencias                                                                                                    |     |
|                                                                                                    |     |
|                                                                                                    |     |
|                                                                                                    |     |
| Atrás Aceptar                                                                                                    |     |

SECRETARÍA DE ESTADO

<sup>Sistema de</sup> Liquidación Directa

A continuación, aparece una pantalla que muestra el tipo de cuota a liquidar en función de los recibos de liquidación que ya tenga a su disposición. Las tres posibles opciones son las que se detallan a continuación:

- Liquidación de cuota total
- Liquidación de cuota empresarial
- Liquidación de cuota a cargo de los trabajadores

| SLD<br>Servicio de Obtención de Recibos                                                                                                    | ⊜ B |
|----------------------------------------------------------------------------------------------------|-----|
| R SOCIAL PRIVER AUTORIZADO INF AUTORIZACIÓR INF INOMISIE:<br>R.S. UMP PRICEA 4. COC. RÉG. 0111. P. URI 06:2012-06:2012. T. URI LOS. INFURI |     |
|                                                                                                    |     |
| Seleccione el Recibo que desee obtener:                                                                                                    |     |
| C Uquidación de cuota total                                                                                                    |     |
| C Uquidación de cuota empresarial                                                                                                    |     |
| C Liquidación de cuota a cargo de los trabajadores                                                                                         |     |
|                                                                                                    |     |
|                                                                                                    |     |
|                                                                                                    |     |
|                                                                                                    |     |
|                                                                                                    |     |
|                                                                                                    |     |
|                                                                                                    |     |
|                                                                                                    |     |
|                                                                                                    |     |
|                                                                                                    |     |
|                                                                                                    |     |
|                                                                                                    |     |
| Atrás Aceptar                                                                                                    |     |

A esta pantalla se accede directamente tras introducir los datos identificativos de la liquidación, si únicamente procede solicitar la opción *"Otros Recibos de la Liquidación"*.

Si sobre la liquidación ya se ha emitido un recibo de cuota total, un recibo de cuota a cargo de los trabajadores y un recibo de cuota empresarial, se mostrará el siguiente error:

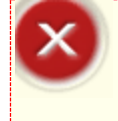

#### ¡Atención! Se ha producido un Error:

Ya dispone de todos los recibos correspondientes a esta liquidación. No se permite la generación de nuevos recibos. Si desea un duplicado de alguno de los recibos ya generados, acceda al servicio de Obtención de Duplicados

A continuación pasan a describirse las distintas solicitudes que pueden realizarse bajo la opción *"Otros Recibos de la Liquidación"*.

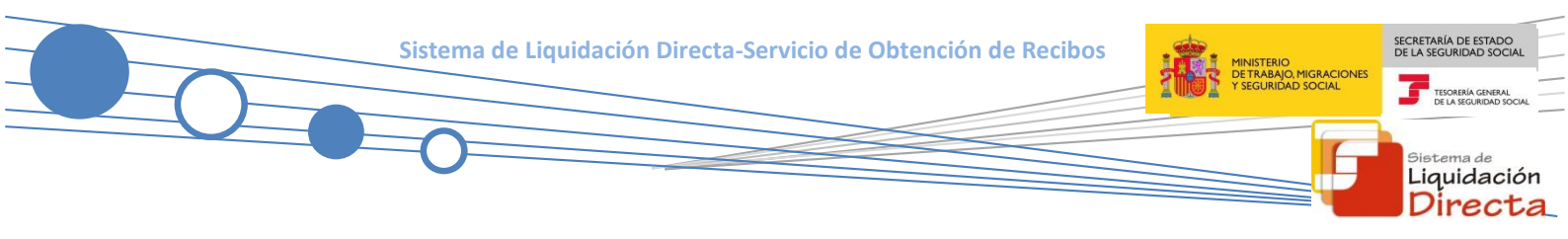

## 2.3.1 Solicitud de Liquidación de Cuota Empresarial

La solicitud de Liquidación de Cuota Empresarial aparecerá habilitada cuando el usuario que accede al servicio dispone del Recibo de Liquidación de Cuota a Cargo de los Trabajadores de la liquidación, siempre y cuando:

- Éste tenga modalidad de Pago Electrónico
- Éste tenga la modalidad de pago de cargo en cuenta, y se haya cerrado el plazo para solicitar dicha modalidad de pago.

En este caso, siempre y cuando no haya sido generado ese recibo previamente, se ofrece al usuario la opción de generar el recibo correspondiente a la cuota empresarial, en la pantalla de selección del recibo que se desea obtener:

| SLD<br>Servicio de Obtención de Recibos                                                                                         |               | ē |
|----------------------------------------------------------------------------------------------------|---------------|---|
| R. SOCIAL PRIMER AUTORIZADO Nº AUTORIZACIÓN: NIF: NOMBRE:<br>R.S. EMP: CCC: RÉG∶0111 P. LIQ:08/2012 - 08/2012 T. LIQ:L00 NºLIQ: |               |   |
| Seleccione el Recibo que desee obtener                                                                                          |               |   |
| Liquidación de cuota total     Liquidación de cuota empresarial                                                                 |               |   |
|                                                                                                    |               |   |
|                                                                                                    |               |   |
|                                                                                                    |               |   |
|                                                                                                    |               |   |
|                                                                                                    |               |   |
|                                                                                                    |               |   |
|                                                                                                    |               |   |
|                                                                                                    | Atrás Aceptar |   |

Tal y como se puede observar, en la pantalla anterior se encuentran disponibles las opciones de seleccionar un recibo de liquidación de cuota total y un recibo de liquidación de cuota empresarial, porque previamente se había generado únicamente un recibo de liquidación de cuota a cargo de los trabajadores.

Al seleccionar la opción de *"Liquidación de cuota empresarial"* y pulsar el botón *"Aceptar"*, se pasará a una nueva pantalla que permite consultar los datos del nuevo recibo, y que el usuario tendrá que confirmar:

ISTERIO ISTERIO RELA SEGURIDAD SOCIAL GURIDAD SOCIAL TEORESIA GINERAL DE LA SEGURIDAD SOCIAL

Sistema de Liquidación Directa

| ecibo de liquidación Total. Cuota a Liquidar Empresarial.           Descripción         Ba           NTINGENCIAS COMUNES | ase      | Importe  |
|----------------------------------------------------------------------------------------------------|----------|----------|
| Descripción Ba                                                                                                    | ase      | Importe  |
| DNTINGENCIAS COMUNES                                                                                                    |          |          |
|                                                                                                    | 1.100,00 | 259,60 € |
| QUIDO CONTINGENCIAS COMUNES                                                                                              |          | 259,60 € |
| DE ACCIDENTES DE TRABAJO                                                                                                 | 1.200,00 | 7,80 €   |
| IS DE ACCIDENTES DE TRABAJO                                                                                              | 1.200,00 | 5,40 €   |
| QUIDO DE ACCIDENTES DE TRABAJO                                                                                           |          | 13,20 €  |
| IRAS COTIZACIONES                                                                                                    | 1.200,00 | 75,60 €  |
| NIFY SUBVENC.CON CARGO AL INEM                                                                                           |          | 291,66 € |
| QUIDO DE OTRAS COTIZACIONES                                                                                              |          | 216,06 € |
| QUIDO DE TOTALES                                                                                                    |          | 56,74€   |

Tras pulsar el botón *"Confirmar",* se generará online un recibo de liquidación de cotizaciones correspondiente a la cuota empresarial:

| SLD<br>Servicio de Obtención de Recibos                                                                                                    |       | ᇢ [→ |
|----------------------------------------------------------------------------------------------------|-------|------|
| R. SOCIAL: PRIMER AUTORIZADO         Nª AUTORIZACIÓN:         NIF:         NOMBRE:           R.S. EMP:         CCC:         RÉG:0111         P. LIQ: 08/2012 - 08/2012         T. LIQ: LOO         NºLIQ: |       |      |
| Documentación Adjunta -                                                                                                    |       |      |
| Informes                                                                                                    |       |      |
| Conforme:Informe Obtención de Recibos                                                                                                    |       |      |
|                                                                                                    |       |      |
|                                                                                                    |       |      |
|                                                                                                    |       |      |
|                                                                                                    |       |      |
|                                                                                                    |       |      |
|                                                                                                    |       |      |
|                                                                                                    |       |      |
|                                                                                                    |       |      |
|                                                                                                    |       |      |
|                                                                                                    |       |      |
|                                                                                                    | Salir |      |

Para generar e imprimir el recibo de liquidación de cotizaciones generado, el usuario debe seleccionar el apartado *"Informe de Obtención de Recibos"* que aparece en la parte superior de la pantalla, y a continuación pinchar sobre el documento pdf que aparece. Si no se guarda o imprime este recibo en el momento en que se confirme, puede obtenerse un duplicado a través del *Servicio de Obtención de Duplicados.* 

La modalidad de pago del nuevo recibo de cuota empresarial será Pago Electrónico.

Continuando con el ejemplo, se muestra el recibo de liquidación de cuota empresarial generado a través de este servicio:

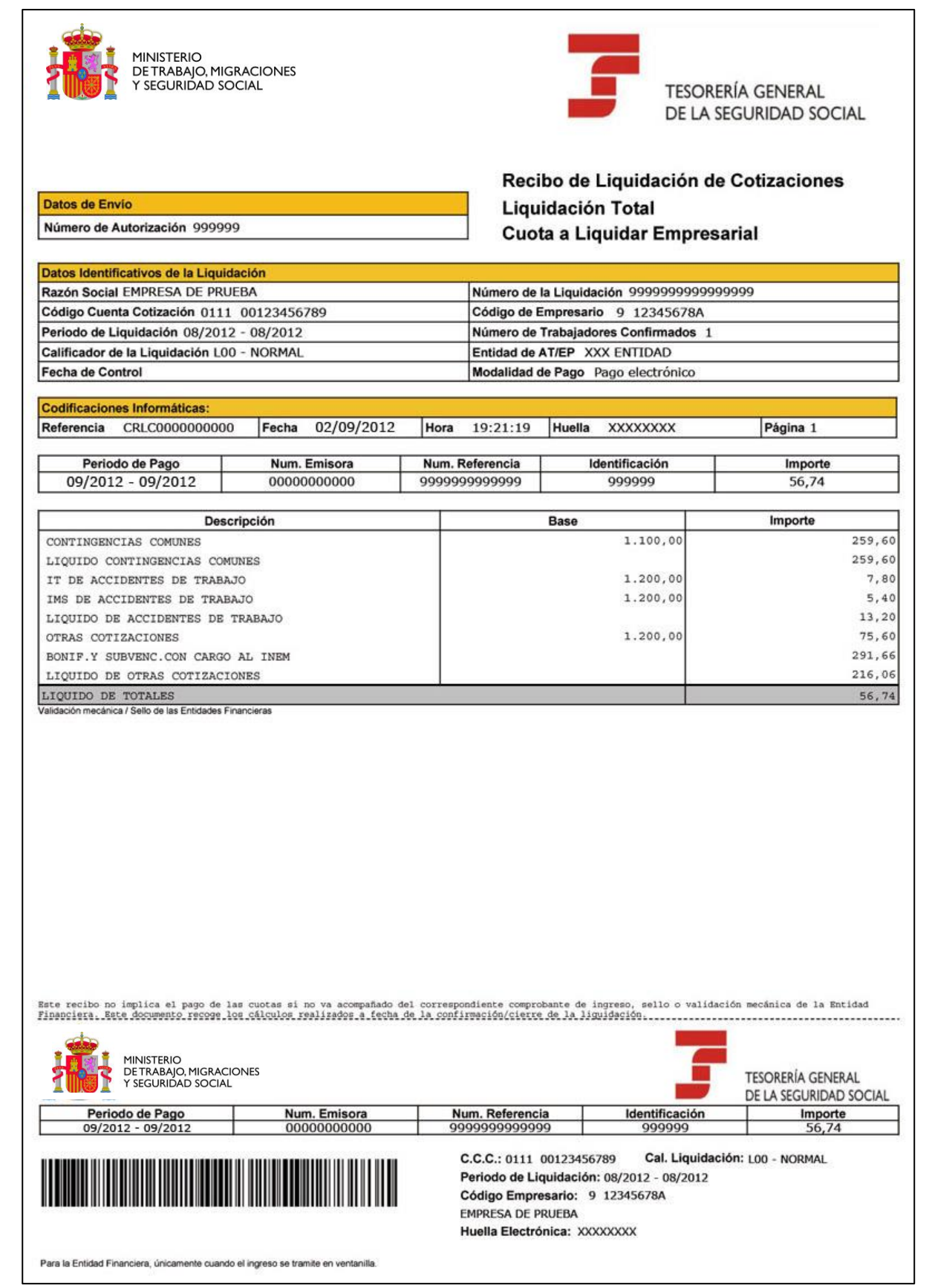

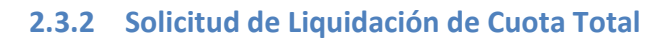

La solicitud de Liquidación de Cuota Total aparecerá disponible cuando el usuario que accede al servicio dispone únicamente del recibo de cuota a cargo de los trabajadores.

En el caso de disponer de recibos de cuota empresarial y de cuota a cargo de los trabajadores, el usuario no tendrá habilitada esta opción y se devolverá el siguiente error, donde se indica que con los recibos ya generados es suficiente para saldar la liquidación, invitando al usuario a obtener duplicados por el servicio correspondiente:

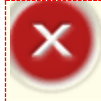

#### ¡Atención! Se ha producido un Error:

Con los recibos ya generados es posible saldar la liquidación. Si desea un duplicado de alguno de estos recibos, acceda al Servicio de Obtención de Duplicados

Si procede generar este tipo de recibo, al seleccionar la opción de *"Liquidación de cuota total"* y pulsar el botón *"Aceptar"*, se pasará a una nueva pantalla que permite consultar el nuevo recibo, y que el usuario tendrá que confirmar, de la misma forma que se ha explicado en el apartado 2.3.1.

Tras confirmar el recibo, se generará online un recibo de liquidación de cotizaciones correspondiente a la cuota total.

Para generar e imprimir el recibo de liquidación de cotizaciones generado, el usuario debe seleccionar el apartado *"Informe de Obtención de Recibos"* que aparece en la parte superior de la pantalla, y a continuación pinchar sobre el documento pdf que aparece. Si no se guarda o imprime este recibo en el momento en que se confirme, puede obtenerse un duplicado a través del *Servicio de Obtención de Duplicados.* 

La modalidad de pago del recibo de cuota total generado dependerá de la modalidad de pago del recibo de cuota a cargo del trabajador obtenido originalmente, y la fecha en que se solicita el mismo, de tal manera que:

- <u>Si el recibo original de Cuota a Cargo de los Trabajadores tiene modalidad de pago Cargo en Cuenta y</u> <u>aún no se ha realizado el cierre de esa modalidad :</u>
  - La modalidad de pago del nuevo recibo será Cargo en Cuenta si para ese CCC hay anotada cuenta bancaria para el trámite de esa modalidad de pago. En caso contrario, el recibo será de Pago Electrónico.
  - Al no haber finalizado el plazo de Cargo en Cuenta, se anula el recibo previo de cuota a cargo del trabajador. Se emitirá un único adeudo con el importe del recibo de cuota total.
- Ya se ha cerrado el plazo de "Cargo en Cuenta" o el recibo original es de "Pago Electrónico":
  - La modalidad de pago del nuevo recibo será Pago Electrónico.
  - No se anula el recibo anterior, ni el adeudo en caso de que existiese.

SECRETARÍA DE ESTADO

Liquidación

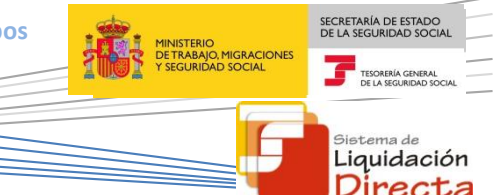

## 2.3.3 Solicitud de Liquidación de Cuota a Cargo de los Trabajadores

La solicitud de Liquidación de Cuota a Cargo de los Trabajadores aparecerá disponible si se cumplen las siguientes condiciones:

- Se ha solicitado la cuota a cargo de los trabajadores en el servicio de "Solicitud de Cuota a cargo de los trabajadores".
- El usuario que accede al servicio dispone únicamente de un Recibo de Liquidación de Cuota Total.

Al seleccionar la opción de *"Liquidación de cuota a cargo de los trabajadores"* y pulsar el botón *"Aceptar"*, se pasará a una nueva pantalla que permite consultar el nuevo recibo, y que el usuario tendrá que confirmar, de la misma forma que se ha explicado en el apartado 2.3.1.

Tras confirmar el recibo, se generará online un recibo de liquidación de cotizaciones correspondiente a la cuota a cargo de los trabajadores de la liquidación.

Para generar e imprimir el recibo de liquidación de cotizaciones generado, el usuario debe seleccionar el apartado *"Informe de Obtención de Recibos"* que aparece en la parte superior de la pantalla, y a continuación pinchar sobre el documento pdf que aparece. Si no se guarda o imprime este recibo en el momento en que se confirme, puede obtenerse un duplicado a través del *Servicio de Obtención de Duplicados.* 

La modalidad de pago del recibo de cuota a cargo de los trabajadores generado, dependerá de la modalidad de pago del recibo de cuota total obtenido originalmente, y la fecha en que se solicita el mismo, de tal manera que:

- <u>Si el recibo original de Cuota Total tiene modalidad de pago Cargo en Cuenta y aún no se ha realizado</u> <u>el cierre de esa modalidad</u>
  - La modalidad de pago del nuevo recibo de cuota a cargo de los trabajadores será Cargo en Cuenta si para ese CCC hay anotada cuenta bancaria para el trámite de esa modalidad de pago.
     En caso contrario, el recibo será de Pago Electrónico.
  - Al no haber finalizado el plazo de Cargo en Cuenta, se anula el recibo previo de cuota total y se emitirá un único adeudo con el importe del recibo de cuota a cargo del trabajador.
- Ya se ha cerrado el plazo de Cargo en Cuenta o el recibo original es de Pago Electrónico
  - La modalidad de pago del nuevo recibo de cuota a cargo de los trabajadores será Pago Electrónico.
  - No se anula el recibo anterior, ni el adeudo en caso de que existiese.

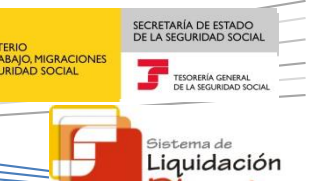

Directa

## 2.4 Solicitar Recibos por Diferencias

Tal y como se ha explicado anteriormente, tras introducir los datos identificativos de CCC, periodo de liquidación y tipo de liquidación en la pantalla inicial del servicio, se muestran las opciones disponibles de solicitud de recibos para esa liquidación, con el fin de que el usuario seleccione el recibo que desee obtener.

Si procede la generación de este tipo de recibos, en la parte inferior de la pantalla bajo el título *"Seleccione una opción"* aparecerá habilitada la *opción "Solicitar recibos por diferencias"*. Para ello deben darse las siguientes condiciones:

- La liquidación ha sido objeto de rectificación.
- El importe de la liquidación es deudor.
- La liquidación fue confirmada con Pago Electrónico o con Cargo en Cuenta y ya se ha cerrado esta modalidad. Es decir, para aquellas liquidaciones confirmadas con Cargo en Cuenta, no procederá la generación de un recibo por diferencias, si sigue abierto el plazo.

Para proceder a solicitar este tipo de recibos, se debe seleccionar la opción "Solicitar Recibos por Diferencias" y pulsar el botón "Aceptar", tal y como se muestra a continuación:

| SLD<br>Servicio de Obtención de Recibos                                                                                                    |
|----------------------------------------------------------------------------------------------------|
| R. SOCIAL: PRIMER AUTORIZADO Nº AUTORIZACIÓN: NIF: NOMBRE:<br>R.S. EMP: PRUEBA 4 CCC: RÉG: 0111 P. LIQ: 08/2012 - 08/2012 T. LIQ: LOO NºLQ: |
| Identificación                                                                                                    |
| Código de Cuenta de Cotización: 28999958038                                                                                                 |
| Régimen: 0111 - REGIMEN GENERAL                                                                                                    |
| Periodo Liquidación (Mes/año desde - Mes/año hasta): 08 🗹 / 2012 💟 - 08 👽 / 2012 🖳                                                          |
| Tipo de Liquidación: L00 - NORMAL                                                                                                    |
| Seleccione una Opción                                                                                                    |
| O Solicitar otros recibos de la liquidación                                                                                                 |
| Solicitar recibos por diferencias                                                                                                    |
|                                                                                                    |
|                                                                                                    |
|                                                                                                    |
| Atrás Aceptar                                                                                                    |

Como resultado de la acción anterior, el sistema realiza las siguientes comprobaciones:

- Si la liquidación en curso tiene recibo de cuota total. En caso afirmativo, se habilitará en la pantalla siguiente la opción de generación de recibos por **"Diferencias respecto a la cuota total"**.
- Si la liquidación en curso tiene recibo de cuota a cargo del trabajador, y para la liquidación anterior que ha sido rectificada existe recibo con dicha modalidad de ingreso. En caso afirmativo, se mostrará la opción de generación de recibos por **"Diferencias respecto a la cuota a cargo de los trabajadores".**

Si para la liquidación en curso existe únicamente recibo de cuota a cargo de los trabajadores y no existen recibos de cuota a cargo de los trabajadores de liquidaciones rectificadas anteriormente, se mostrará el siguiente mensaje de error:

| $\mathbf{x}$ | ¡Atención! Se ha producido un Error:                                                                                         |
|--------------|----------------------------------------------------------------------------------------------------|
| ٢            | 🥸 No dispone del recibo de la Cuota Total. Puede obtenerlo a través de la opción "Solicitar otros recibos de la liquidación" |

Únicamente en el caso de que ambas opciones hayan sido habilitadas, se mostrará la siguiente pantalla intermedia en la que el usuario debe seleccionar el tipo de cuota sobre la cual quiere obtener las diferencias:

| SLD<br>Servicio de Obtención de Recibos                                                                                                   | ₽ 6     |  |  |  |  |
|----------------------------------------------------------------------------------------------------|---------|--|--|--|--|
| 3.SOCIAL-PRIVER AUTORIZADO INFAUTORIZACIÓN: INF: NOMBRE:<br>A.S.EMP; PRUEBA 4 CCC: RÉG: 0111 P. LIQ: 08/2012 - 08/2012 T. LIQ: L00 NºLIQ: |         |  |  |  |  |
| Seleccione el Recibo por Diferencias que desea obtener                                                                                    |         |  |  |  |  |
| <ul> <li>Diferencias respecto a la cuota total</li> </ul>                                                                                 |         |  |  |  |  |
| <ul> <li>Diferencias respecto a la cuota a cargo de los trabajadores</li> </ul>                                                           |         |  |  |  |  |
|                                                                                                    |         |  |  |  |  |
|                                                                                                    |         |  |  |  |  |
|                                                                                                    |         |  |  |  |  |
|                                                                                                    |         |  |  |  |  |
|                                                                                                    |         |  |  |  |  |
|                                                                                                    |         |  |  |  |  |
|                                                                                                    |         |  |  |  |  |
|                                                                                                    |         |  |  |  |  |
| Διτάς                                                                                                    | Aceptar |  |  |  |  |
| Audo                                                                                                    | nachan  |  |  |  |  |

Los botones disponibles son:

- Atrás: regresa a la pantalla anterior.
- Aceptar: continúa con la generación del recibo por diferencias, mostrando la pantalla de Selección de Recibos.

Si en base a los recibos generados hasta el momento, sólo se ha habilitado una de las opciones anteriores, no se mostrará esta pantalla y se pasará directamente a la siguiente, considerando que el recibo por diferencias se calculará en base al recibo que proceda en cada caso (el de cuota total o el de cuota a cargo de los trabajadores).

En esta nueva pantalla, se muestran los recibos de la liquidación generados hasta el momento para esa liquidación.

SECRETARÍA DE ESTADO

<sup>Sistema de</sup> Liquidación Directa La siguiente imagen corresponde a un ejemplo de visualización de la pantalla de *Selección de Recibos*, para obtener las diferencias:

| SLD<br>Serv          | SLD<br>Servicio de Obtención de Recibos                                                                                                    |                                            |                                               |                   |            |  |  |  |
|----------------------|----------------------------------------------------------------------------------------------------|--------------------------------------------|-----------------------------------------------|-------------------|------------|--|--|--|
| R. SOCIA<br>R.S. EMP | L SOCIAL-PRIMER AUTORIZACIÓ Nº AUTORIZACIÓN: NIF: NOMBRE:<br>LS. EMP. PRUEBA 4 CCC: RÉG: 0111 P. LIQ: 08/2012 - 08/2012 T. LIQ: L00 NºLIQ: |                                            |                                               |                   |            |  |  |  |
| 5                    | Selección de Recibos                                                                                                    |                                            |                                               |                   |            |  |  |  |
| s                    | Seleccionar                                                                                                    | Fecha                                      | Tipo de Recibo                                | Modalidad de Pago | Importe    |  |  |  |
|                      |                                                                                                    | 15/09/2012                                 | Liquidación Total . Cuota Empresarial         | Pago electrónico  | 1.120,59 € |  |  |  |
|                      |                                                                                                    | 15/09/2012                                 | Liquidación Total . Cuota Aport. trabajadores | Pago electrónico  | 199,86 €   |  |  |  |
|                      |                                                                                                    | 15/09/2012                                 | Liquidación Total . Cuota Aport. trabajadores | Pago electrónico  | 159,90 €   |  |  |  |
|                      |                                                                                                    | 15/09/2012                                 | Liquidación Total . Cuota Empresarial         | Pago electrónico  | 896,46 €   |  |  |  |
|                      |                                                                                                    | 15/09/2012                                 | Liquidación Total . Cuota Total               | Pago electrónico  | 1.056,36 € |  |  |  |
|                      |                                                                                                    | 15/09/2012 Liquidación Total . Cuota Total |                                               | Cargo en cuenta   | 1.320,45 € |  |  |  |
|                      |                                                                                                    |                                            |                                               |                   |            |  |  |  |
|                      |                                                                                                    |                                            |                                               |                   |            |  |  |  |
|                      |                                                                                                    |                                            |                                               |                   |            |  |  |  |
|                      |                                                                                                    |                                            |                                               |                   |            |  |  |  |
|                      | Atras Aceptar                                                                                                    |                                            |                                               |                   |            |  |  |  |

Los recibos que se muestran en esta pantalla, variarán en función del recibo del que se parta (cuota total o cuota a cargo de los trabajadores) para la generación del recibo por diferencias. Es decir:

- Si se van a realizar *"Diferencias respecto a la cuota total"*, el sistema mostrará todos los recibos deudores generados hasta el momento para esa liquidación, incluidos los posibles de diferencias generados anteriormente.
- Si se van a realizar "Diferencias respecto a la cuota a cargo de los trabajadores", el sistema mostrará todos los Recibos de Cuota a Cargo de los Trabajadores deudores generados hasta el momento para esa liquidación, incluidos los posibles de diferencias de cuota a cargo de los trabajadores generados anteriormente.

La tabla que recoge los recibos anteriores contiene los siguientes campos:

- Seleccionar: se incluyen casillas para seleccionar los recibos que ya hayan sido ingresados. Se podrá seleccionar más de una casilla.
- Fecha: indica la fecha de emisión del recibo.
- Tipo de ingreso: señala el tipo de ingreso de dicho recibo.
- Modalidad de pago: modalidad de pago asociada al recibo.
- Importe: importe del recibo.

Los botones disponibles son:

- Atrás: regresa a la pantalla anterior.
- Aceptar: pasa a la pantalla de consulta del recibo por diferencias generado.

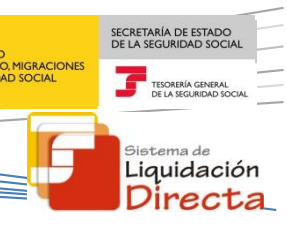

El usuario deberá seleccionar aquellos recibos que haya pagado. El importe de estos recibos será restado al importe del recibo de partida (de total o de cuota a cargo de los trabajadores según haya seleccionado) para generar el recibo por diferencias:

| SL<br>Sei                                                                                                    | .D<br>rvicio de Obte | ención de Recibos |                                               |                   |            | ē |  |
|----------------------------------------------------------------------------------------------------|----------------------|-------------------|-----------------------------------------------|-------------------|------------|---|--|
| R SOCIAL PRIMER AUTORIZADO Nº AUTORIZACIÓN: NIF: HOMBRE:<br>R.S. EMP. PRUEBA 4 CCC: RÉG.0111 P. LIQ:08/2012-08/2012 T. LIQ: LOO NºLIQ: |                      |                   |                                               |                   |            |   |  |
|                                                                                                    | Selección de l       | Recibos           |                                               |                   |            |   |  |
|                                                                                                    | Seleccionar          | Fecha             | Tipo de Recibo                                | Modalidad de Pago | Importe    |   |  |
|                                                                                                    |                      | 15/09/2012        | Liquidación Total . Cuota Empresarial         | Pago electrónico  | 1.120,59 € |   |  |
|                                                                                                    |                      | 15/09/2012        | Liquidación Total . Cuota Aport. trabajadores | Pago electrónico  | 199,86 €   |   |  |
|                                                                                                    |                      | 15/09/2012        | Liquidación Total . Cuota Aport. trabajadores | Pago electrónico  | 159,90 €   |   |  |
|                                                                                                    |                      | 15/09/2012        | Liquidación Total . Cuota Empresarial         | Pago electrónico  | 896,46 €   |   |  |
|                                                                                                    |                      | 15/09/2012        | Liquidación Total . Cuota Total               | Pago electrónico  | 1.056,36 € |   |  |
|                                                                                                    | V                    | 15/09/2012        | Liquidación Total . Cuota Total               | Cargo en cuenta   | 1.320,45 € |   |  |
|                                                                                                    |                      |                   |                                               |                   |            |   |  |
|                                                                                                    |                      |                   |                                               |                   |            |   |  |
|                                                                                                    |                      |                   |                                               |                   |            |   |  |
|                                                                                                    |                      |                   |                                               |                   |            |   |  |
|                                                                                                    |                      |                   | Atrás                                         | Aceptar           |            |   |  |

Una vez marcado el recibo o recibos a restar y tras pulsar el botón *"Aceptar"*, se calculará el recibo por diferencias. Dicha diferencia, estará constituida por el importe del recibo de cuota total de la liquidación en curso, menos la suma de los importes de los recibos seleccionados en esta pantalla.

Sólo se generarán recibos por diferencias cuando el resultado de la operación anterior resulte deudor. En caso contrario, se informará al usuario que no procede la obtención de recibos de este tipo:

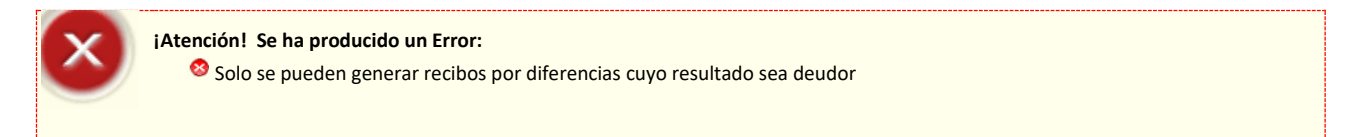

Una vez validado que el importe del recibo por diferencias es deudor, se pasa a la pantalla de consulta del nuevo recibo de Cuota por Diferencias, que el usuario tendrá que confirmar:

|                                       |                                                                                   |               |                   |         |                        | Sistema        |
|---------------------------------------|-----------------------------------------------------------------------------------|---------------|-------------------|---------|------------------------|----------------|
|                                       |                                                                                   |               |                   |         |                        | Liquia<br>Dire |
| SLD<br>Servicio de Obtención de Recit | 2015                                                                              |               |                   |         | Ē                      | Ē              |
| R. SOCIAL: PRIMER AUTORIZADO          | Nº AUTORIZACIÓN: NIF: NOM<br>G:0111 P. LIO:08/2012 - 08/2012 - T. LIO: LOO NºLIO: | BRE:          |                   |         |                        |                |
| R.S. EMP. PROEDR # CCC. REA           | 6.0111 P. Eng. 06/2012 - 06/2012 - 1. Eng. 200 - N. Eng.                          |               |                   |         |                        |                |
| Recibo de liquidación de cuota po     | r Diferencias<br>ctificada de Cuota Total                                         |               |                   |         | 1.320,45 €             |                |
| Recibos Seleccionados:                |                                                                                   |               |                   |         |                        |                |
| Feeba                                 | Tipo Ingi                                                                         | eso           | Modalidad de Pago | Importe |                        |                |
| Геспа                                 |                                                                                   |               | ico               |         | 1054044                |                |
| 15/09/2012                            | Liquidación Total . Cuota Total                                                   | Pago electrón |                   |         | 1.056,36 €             |                |
| 15/09/2012                            | Liquidación Total . Cuota Total                                                   | Pago electrón |                   |         | 264,09 €               |                |
| 15/09/2012                            | Liquidación Total . Cuota Total                                                   | Pago electrón |                   |         | 1.056,36 €             |                |
| 15/09/2012                            | Liquidación Total . Cuota Total                                                   | Pago electrón |                   |         | 1.056,36 €<br>264,09 € |                |
| 15/09/2012                            | Liquidación Total . Cuota Total                                                   | Pago electrón |                   |         | 1.056,35 €<br>264,09 € |                |
| 15/09/2012                            | Liquidación Total . Cuota Total                                                   | Pago electrón |                   |         | 1.056,30 €<br>264,09 € |                |
| 15/09/2012                            | Liquidación Total . Cuota Total                                                   | Pago electrón |                   |         | 1.056,30 €             |                |

Tras pulsar el botón *"Confirmar"*, se generará online un Recibo de Liquidación de Cotizaciones de diferencias, en el ejemplo que nos ocupa, por la cuota total.

El recibo por diferencias sólo mostrará el líquido de totales, no se desglosará en diferentes conceptos económicos, y llevará modalidad de pago "Pago Electrónico".

Para generar e imprimir este tipo de recibo, el usuario debe seleccionar el apartado *"Informe de Obtención de Recibos"* que aparece en la parte superior de la pantalla, y a continuación pinchar sobre el documento pdf que aparece. Si no se guarda o imprime este recibo en el momento en que se confirme, puede obtenerse un duplicado a través del *Servicio de Obtención de Duplicados.* 

| SLD<br>Servicio de Obtención de Recibos                                                                                                    |       |
|----------------------------------------------------------------------------------------------------|-------|
| R SOCIAL-PRIMER AUTORIZADO         Nº AUTORIZACIÓN:         NIF:         NOMBRE:           R.S.EMP:         CCC:         RÉG:0111         P. LIQ: 08/2012         O8/2012         T. LIQ: LOO         Nº LIQ: |       |
| Documentación Adjunta -                                                                                                    |       |
| Informes                                                                                                    |       |
| Conforme Informe Obtención de Recibos                                                                                                    |       |
|                                                                                                    |       |
|                                                                                                    |       |
|                                                                                                    |       |
|                                                                                                    |       |
|                                                                                                    |       |
|                                                                                                    |       |
|                                                                                                    |       |
|                                                                                                    |       |
|                                                                                                    |       |
|                                                                                                    |       |
|                                                                                                    |       |
| s                                                                                                    | Salir |

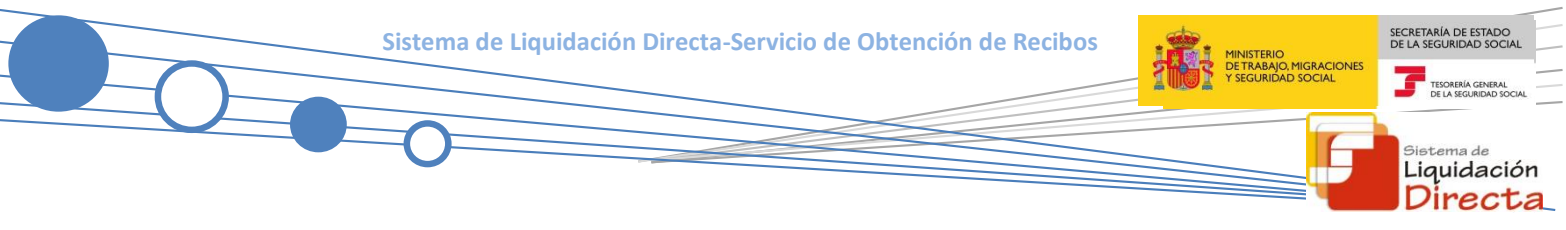

A continuación, se muestra un ejemplo de un Recibo por Diferencias generado respecto a la Cuota Total:

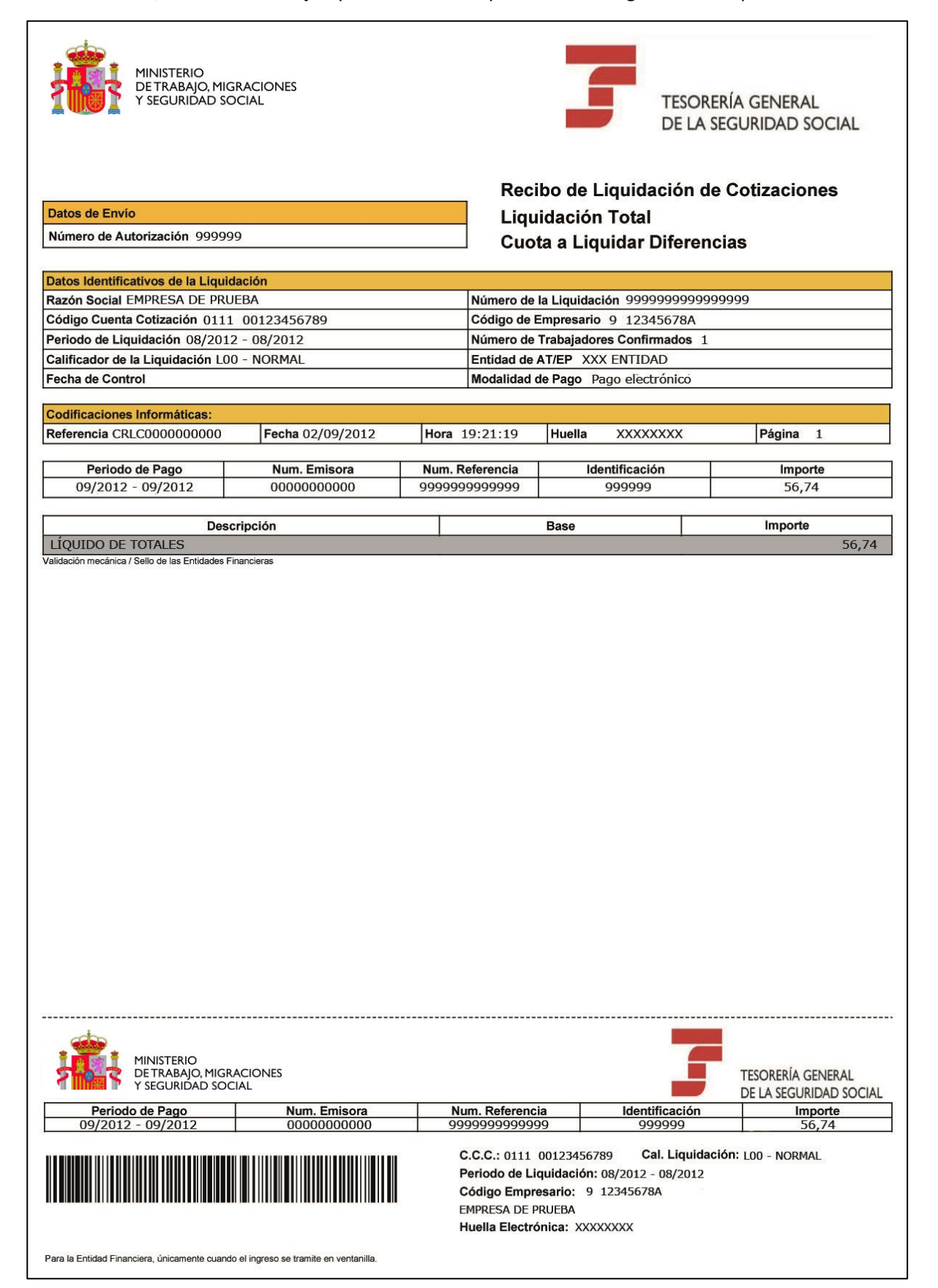